## **Change Pay Period View**

- Logon to OneUSG using your My VSU credentials
- Click the NavBar button in the top right of the screen

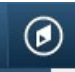

• Select the Navigator option (typically the 3<sup>rd</sup> option)

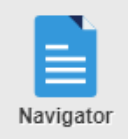

• Self-Service → Time Reporting → User Preferences and you should see the below options display

| *TRC Presentation               | Show CODE - Description  | • |
|---------------------------------|--------------------------|---|
| *Time Prepopulation Method      | Off                      | ¥ |
| *Default Timesheet Display      | Time Reporting Period    | ¥ |
| *Start Day of Week              | 7 - Sunday               | ¥ |
| *Save For Later Option          | Always Validate          | ¥ |
| *Submit Option                  | Skip Confirmation        | ¥ |
| *Timesheet by Status Pivot Grid | Use Installation Default | ¥ |

- Change the Default Timesheet Display option to Time Reporting Period
- Click the Save button